## How to Submit Studies for Human Research Ethics Review via ConRAD

## How to submit for initial review

1) To access ConRAD, log into the MyConconcordia portal and click on the "ConRAD" link under the "Research and Innovation" menu item

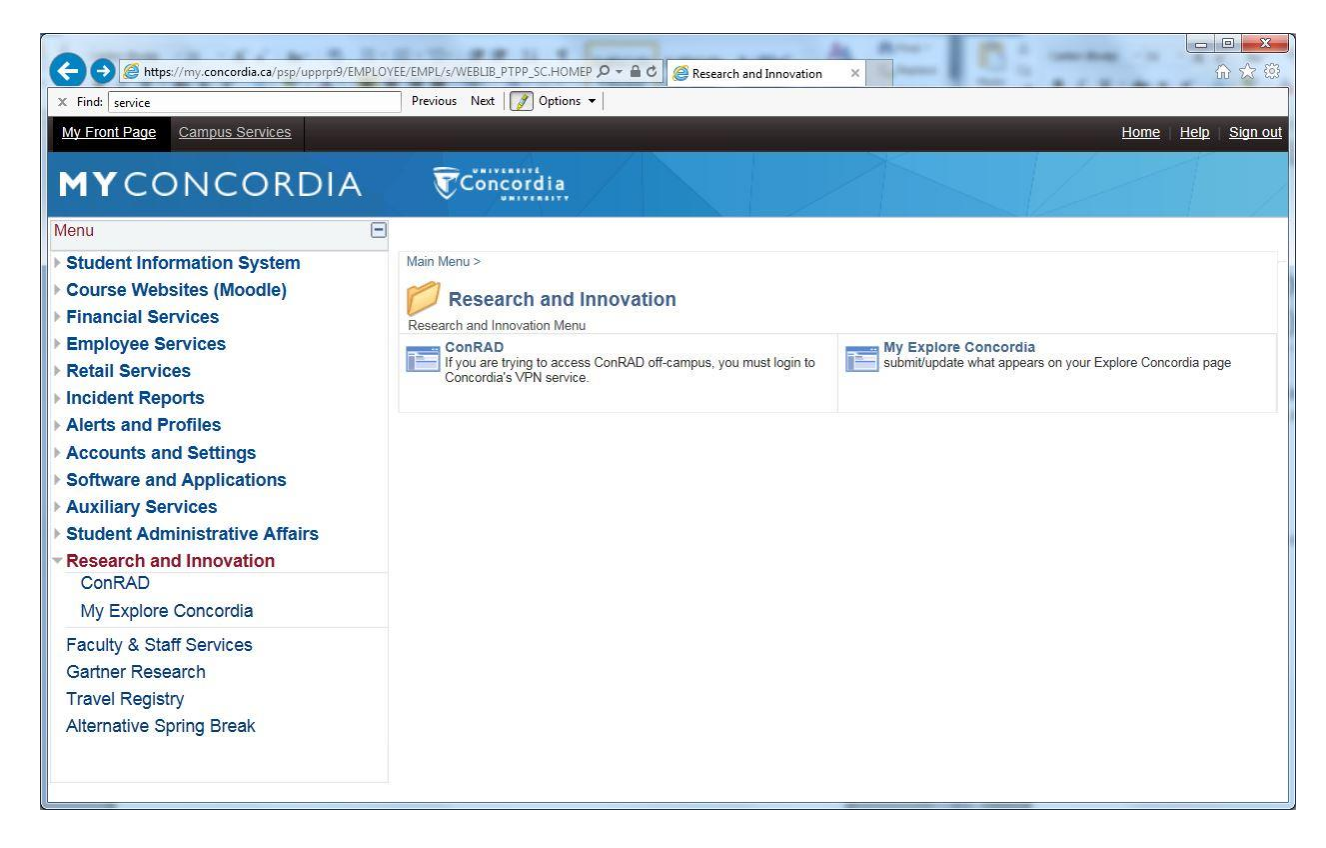

## 2) Once connected to ConRAD click on the "APPLY NEW" menu item

| <b>Office of Resea</b>                               | irch |                              |                         |                 |            |
|------------------------------------------------------|------|------------------------------|-------------------------|-----------------|------------|
|                                                      |      |                              |                         |                 |            |
|                                                      |      |                              | APPLY NEW Ne            | ews   Useful Li | inks Setti |
|                                                      |      |                              |                         | 1               | 1          |
| Role : Principal Investigator                        |      | Role: Project Team Me        | ember                   |                 |            |
| Applications (Saved - Not Submitted)                 | (3)  | Applications (Saved - Not S  | ubmitted)               |                 | (0)        |
| Applications (Submitted - Requiring My Attention)    | (0)  | Applications (Submitted - R  | equiring My Attention)  |                 | (0)        |
| My Reminders                                         | (0)  | My Reminders                 |                         |                 | (0)        |
| Applications (Submitted - Under Review) [Click here] |      | Applications (Submitted - U  | nder Review) [Click he  | ere]            |            |
| Applications (Submitted - Post Review) [Click here]  |      | Applications (Submitted - Pe | ost Review) [Click here | e]              |            |
|                                                      |      | Applications (Withdrawn)     | lick have 1             |                 |            |

## 3) In the Human Ethics Research Committee (HREC) section click on the "HREC: Summary Protocol Form (SPF)" link

|                                                | APPLY NEW   New                                                                                    | ws   Oseiui Links   Setun |  |  |
|------------------------------------------------|----------------------------------------------------------------------------------------------------|---------------------------|--|--|
|                                                |                                                                                                    |                           |  |  |
| New Application Forms                          |                                                                                                    |                           |  |  |
|                                                |                                                                                                    |                           |  |  |
| Office of Research (OOR)                       |                                                                                                    |                           |  |  |
| Application Name                               | Description                                                                                        | Status                    |  |  |
| Grants Unit: Grant Submission Form             | To be completed for all grant / award applications                                                 | Open                      |  |  |
| Aid to Research-Related Events Program         | VPRGS Aid to Research Related Events, Publication, Exhibition and Dissemination Activities Program | Open                      |  |  |
| Team Start-up/Accelerator Grant<br>Program     | VPRGS Team Grant Form Open                                                                         |                           |  |  |
| Facility Optimization Program                  | VPRGS Facility Optimization Program                                                                | Open                      |  |  |
| Individual Seed/Accelerator Funding<br>Program | VPRGS Individual Seed/Accelerator Funding Program                                                  | Open                      |  |  |
|                                                |                                                                                                    |                           |  |  |
| nimal Pasaarch Ethics Comm                     | ittee (AREC)                                                                                       |                           |  |  |
| china Research Ethics comm                     |                                                                                                    |                           |  |  |
| Application Name                               | Description                                                                                        | Status                    |  |  |
|                                                | The Animal Utilization Summary Protocol Form (AUSPF) must submitted to, and approved by, the       | Open                      |  |  |

| Application Name                  | Description                                                                                                    | Status |
|-----------------------------------|----------------------------------------------------------------------------------------------------|--------|
| HREC: Summary Protocol Form (SPF) | The Summary Protocol Form (SPF) must be submitted to, and approved by, the University Human<br>Research Ethics Committee (UHREC) prior to beginning any research involving human participants. | Open   |

4) In the "Project Info" tab fill out the "Title" field. If your research has been funded click on the "Search" button and select the appropriate funding source. If there is more than one funding source repeat the process. Please leave the other fields blank.

|                                                                       | Se Philit Expt                                                                                   | ort to Word                                                       | Export to PDF                                   | Submit                      |                                           |                                             |                            |
|-----------------------------------------------------------------------|--------------------------------------------------------------------------------------------------|-------------------------------------------------------------------|-------------------------------------------------|-----------------------------|-------------------------------------------|---------------------------------------------|----------------------------|
| Project Info                                                          | Project Team Info                                                                                | Attachments                                                       | Approvals                                       | Logs Errors                 |                                           |                                             |                            |
| fitle *:                                                              |                                                                                                  |                                                                   |                                                 |                             |                                           |                                             |                            |
|                                                                       |                                                                                                  |                                                                   |                                                 |                             |                                           |                                             |                            |
|                                                                       |                                                                                                  |                                                                   |                                                 |                             |                                           |                                             |                            |
|                                                                       | 2                                                                                                |                                                                   |                                                 |                             |                                           |                                             |                            |
| start Date:                                                           |                                                                                                  | I                                                                 |                                                 |                             |                                           |                                             |                            |
| ind Date:                                                             | 1                                                                                                | m                                                                 |                                                 |                             |                                           |                                             |                            |
| evwords:                                                              |                                                                                                  |                                                                   |                                                 | Add                         |                                           |                                             |                            |
| ,                                                                     |                                                                                                  |                                                                   |                                                 | 7 dd                        |                                           |                                             |                            |
|                                                                       |                                                                                                  |                                                                   | Cle                                             | ear all                     |                                           |                                             |                            |
|                                                                       |                                                                                                  |                                                                   |                                                 |                             |                                           |                                             |                            |
|                                                                       |                                                                                                  |                                                                   |                                                 |                             |                                           |                                             |                            |
|                                                                       |                                                                                                  |                                                                   |                                                 |                             |                                           |                                             |                            |
|                                                                       |                                                                                                  |                                                                   |                                                 |                             |                                           |                                             |                            |
| elated Awar                                                           | ds                                                                                               |                                                                   |                                                 |                             |                                           |                                             |                            |
| lelated Awar                                                          | ds                                                                                               |                                                                   |                                                 |                             |                                           |                                             |                            |
| telated Awar<br>f you are a stu<br>f you are a nou                    | ds<br>dent, please ignore this se<br>+student ( e.g faculty, stat                                | ction and continue<br>ff) and have applied                        | to the next tab.<br>I for, or have been         | n awarded, research fundiri | g, click <b>'Search'</b> to locate and a  | ttach the related research funding. If the  | related research fundinç   |
| telated Awar<br>f you are a stu<br>f you are a noi<br>out found pleas | ds<br>dent, please ignore this se<br>>student ( e.g faculty, stal<br>e ignore this section and c | ction and continue<br>ff) and have applied<br>ontinue to the next | to the next tab.<br>1 for, or have beer<br>tab. | n awarded, research fundin  | g, click ' <b>Search'</b> to locate and a | ittach the related research funding. If the | e related research funding |

5) Please verify your personal information on the "Project Team Info" tab. It is not necessary to add "Other Project Members" at this point.

| (=) 6 http://conrr                         | ad.concordia.ca/ROMEO.Re                 | esearcher/Researcher/Fo | rms/ApplicationForm | ns/ApplicationForm    | P + C @ ROM        | 0 - Researcher Porta                    | I X           |                 | -                |                  |                    |    |
|--------------------------------------------|------------------------------------------|-------------------------|---------------------|-----------------------|--------------------|-----------------------------------------|---------------|-----------------|------------------|------------------|--------------------|----|
| ave Close                                  | Print Exp                                | ort to Word             | Export to PDF       | Submit                |                    |                                         |               |                 |                  |                  |                    |    |
| Project Info                               | Project Team Info                        | Attachments             | Approvals           | Logs E                | irrors             |                                         |               |                 |                  |                  |                    |    |
|                                            |                                          |                         |                     |                       |                    |                                         |               |                 |                  |                  |                    |    |
| rincipal Inve                              | stigator                                 | is easting. The Drine   | inal Taxaatiantas   | (DT) sestion defe     | ult namulates with | the received as a                       | vefile data ( | for the project | t toom monther   | ubs seates th    | e file If you are  |    |
| e PI, click the Char<br>oject Team Info se | nge PI button to search<br>ection below. | ch for and select an a  | alternate research  | er profile. If you    | load an alternate  | researcher profil                       | e to the PI   | section, be s   | ure to reload yo | ur researcher pr | ofile to the Other | er |
|                                            |                                          |                         |                     |                       |                    |                                         |               |                 |                  |                  |                    |    |
| Change PI                                  | Refresh                                  |                         |                     |                       |                    |                                         |               |                 |                  |                  |                    |    |
| Prefix:                                    |                                          | Last Name*:             | Adie                |                       |                    | First                                   | Name*:        | Matthew         | (Outside)        |                  |                    |    |
|                                            |                                          |                         |                     |                       |                    |                                         |               |                 |                  |                  |                    | _  |
| Affiliation*:                              | Perform\Perform                          |                         |                     |                       |                    | •                                       |               |                 |                  |                  |                    |    |
|                                            |                                          |                         |                     |                       |                    |                                         |               |                 |                  |                  |                    | _  |
| Rank:                                      | Staff                                    | •                       |                     |                       |                    |                                         |               |                 |                  |                  |                    |    |
| Gender:                                    | UnSpecified                              |                         |                     | Institution:          |                    |                                         | -             |                 |                  |                  |                    |    |
|                                            |                                          |                         |                     |                       |                    |                                         |               |                 |                  |                  |                    |    |
| Phone1:                                    |                                          |                         |                     | Phone2:               |                    |                                         |               |                 |                  |                  |                    |    |
| Email*:                                    | matthew.adie@gr                          | mail.com                |                     | Fax:                  |                    |                                         |               |                 |                  |                  |                    |    |
| Primary<br>Address:                        |                                          |                         |                     | Alternate<br>Address: |                    |                                         |               |                 |                  |                  |                    |    |
|                                            |                                          |                         |                     |                       |                    |                                         |               |                 |                  |                  |                    |    |
|                                            |                                          |                         |                     |                       |                    |                                         |               |                 |                  |                  |                    |    |
| Preferred                                  |                                          | 0                       |                     | Country               |                    | ~~~~~~~~~~~~~~~~~~~~~~~~~~~~~~~~~~~~~~~ | -             |                 |                  |                  |                    |    |
| Address:                                   | Primary Addres                           | ss U Alternate Addr     | ess                 | country:              |                    |                                         |               |                 |                  |                  |                    |    |
|                                            |                                          |                         |                     |                       |                    |                                         |               |                 |                  |                  |                    |    |
|                                            |                                          |                         |                     |                       |                    |                                         |               |                 |                  |                  |                    |    |

6) Carefully read the instructions found on the "Attachments" tab and prepare the necessary documents. You will find forms available to download at the bottom of the instructions.

| C C C C C C C C C C C C C C C C C                                                                                                    |
|----------------------------------------------------------------------------------------------------|
| Application Ref No: 6041       Application Form: HREC: Summary Protocol Form (SPF)         Save       Close       Print       Export to PDF       Submit                                                                                                    |
| * Project Info Project Team Info Attachments Approvals Logs Errors                                                                                                    |
| Please attach the following items:<br>Mandatory:                                                                                                    |
| <ul> <li>Summary Protocol Form (template is available below; if the study has already received ethics approval from another institution, the ethics submission and certificate of approval from that institution may be submitted instead)</li> <li>Consent document (Consent form or conscript; instructions and English and French Templates are available below)</li> </ul>                                                                                                    |
| <ul> <li>Research instruments to be used, for example, questionnaires or surveys</li> <li>Recruitment materials such as advertisements or notices</li> <li>Debriefing script</li> <li>Scholarly Review Form (This form is required for greater than minimal risk research that has not already been reviewed for scholarly merit. For faculty research, funding from a granting agency with a peer review process is considered to be a review for scholarly merit; for student research, a successful defense of a thesis or PhD proposal is considered to be a review for scholarly merit.)</li> <li>Copy of any institutional approvals from organizations where the research is to be conducted, for example, school boards or non-governmental organizations</li> <li>List of resources to which participants can be referred if necessary</li> </ul> |
| Summary Protocol Form (SPF) doc. docx<br>Consent Form Template (English) docx<br>Consent Form Template (French) docx<br>Instructions for Writing a Consent Form. docx<br>Scholarly Review Form. docx                                                                                                    |
| Add Attachment<br>NOTE : The maximum individual attachment size is 5MB. All attachments larger than 5MB will stall the system, and your data may be lost.<br>However, you may upload multiple attachments, provided that each is no larger than 5MB.                                                                                                    |
|                                                                                                    |

7) In order to upload your documents click on the "Add Attachment" button. Click on the "Browse" button and select the document you wish to upload. Leave the "Version Field" blank unless the document has a version date other than today's date. Select a "Doc/Agreement" type and click the "Add Attachment" button.

Please attach each document individually, i.e. do not merge documents together.

| COR Atto://conrad.concordia.ca/ROMEO.Researcher/Researcher                                                                                                    | /Forms/ApplicationForms/ApplicationForm Q + C @ ROMEQ - Researcher Portal X                                     |                                                                                                    |
|----------------------------------------------------------------------------------------------------|----------------------------------------------------------------------------------------------------|----------------------------------------------------------------------------------------------------|
| Powered by Process Pathways                                                                                                    |                                                                                                    | Welcome: Matthew (Outside) Adie                                                                                                    |
| Application Ref No: 6041 Save Close Print Export to Word Project Inco Project Team Info Attachment                                                                                                    | Export to PDF Submit                                                                                            | Application Form: HREC: Summary Protocol Form (SPF)                                                                                                    |
| <ul> <li>Please attach the following items:<br/>Mandatory: <ul> <li>Summary Protocol Form (template is and certificate of approval from that in</li> <li>Consent document (Consent form or of fapplicable:</li> <li>Research instruments to be used, for</li> <li>Recruitment materials such as adverti</li> <li>Debriefing script</li> <li>Scholarly Review Form (This form is r research, funding from a granting age defense of a thesis or PhD proposal is</li> <li>Copy of any institutional approvals fro organizations</li> <li>List of resources to which participants</li> </ul> </li> </ul> | Add Attachment  Description:  Upload Attachment:  Version Date:  Doc / Agreement:  Add Attachment Cancel        | another institution, the ethics submission<br>below)<br>n reviewed for scholarly merit. For faculty<br>ly merit; for student research, a successful<br>chool boards or non-governmental |
| Summary Protocol Form (SPF) doc. docx<br>Consent Form Template (English) docx<br>Consent Form Template (French) docx<br>Instructions for Writing a Consent Form.docx<br>Scholarly Review Form.docx                                                                                                    |                                                                                                    |                                                                                                    |
| NOTE : The maximum individual attachment size is 5MB. Al<br>However, you may upload multiple attachments, provided t                                                                                                    | attachments larger than SMB will stall the system, and your data may be lost.<br>at each is no larger than SMB. |                                                                                                    |
|                                                                                                    |                                                                                                    |                                                                                                    |

8) Once you're finished click the "Submit" button. Please note that you will not be able to make additional changes after submitting. If you are not sure that you are ready to submit you may click the "Save" button and return to the protocol at a later date.